### 實驗室 e 化管理系統

| 網址: <u>http://140.11</u>                                                                                                    | 5.183.72/                                          |                                                          |
|----------------------------------------------------------------------------------------------------|----------------------------------------------------|----------------------------------------------------------|
| 役 系統登入頁面 - Windows Internet Explo                                                                                                    | rer                                                |                                                          |
| C C A Marco C A Marco C A | OF DAD AND AND AND POST OF                         | - 🗟 + 🗙 🔄 Bing 🛛 🖓 •                                     |
| × ●時決 ▼ ◎道揮                                                                                                    |                                                    |                                                          |
| 🚖 我的最愛 🛛 🌟 🏈 建議的網站 👻 🏈                                                                                                    | 」取得更多附加元件 ▼                                        |                                                          |
| 後 系統登入頁面                                                                                                    |                                                    | 🏠 ▼ 🔝 ▼ 🖃 🚋 ▼ 網頁(P)▼ 安全性(S)▼ 工具(O)▼ 🚱▼ '                 |
|                                                                                                    | <b>實驗室系統使用者登入</b><br>帳號:<br>密碼:<br>實驗室代碼:<br>量人 重項 | JÉID                                                     |
|                                                                                                    | 廠商資料維護廠商                                           | <u> </u>                                                 |
|                                                                                                    |                                                    | <ul> <li>編編編錄   受保護模式: 飯敷</li> <li>① ● 弐 125%</li> </ul> |
|                                                                                                    |                                                    | CH 🗰 🖓 🍈 💭 🍓 🔮 🏴 🔟 🧕 🖗 🦿 🖬 📶 🔥 下午 02:57                  |

帳號:老師們為 portal 的帳號相同(即身分證字號去掉前2兩位數字及最後1位 數字;學生們則爲學號

密碼:系統預設成與帳號相同,但進入系統後即可做修改

實驗室代碼:總共6碼;前2碼為館舍代號,後4碼為實驗室房號加上一個0

科二館為 S1;科三館為 S2

例如:科三館的普化/析實驗室為 S22010

科二館的張老師實驗室為 S14030

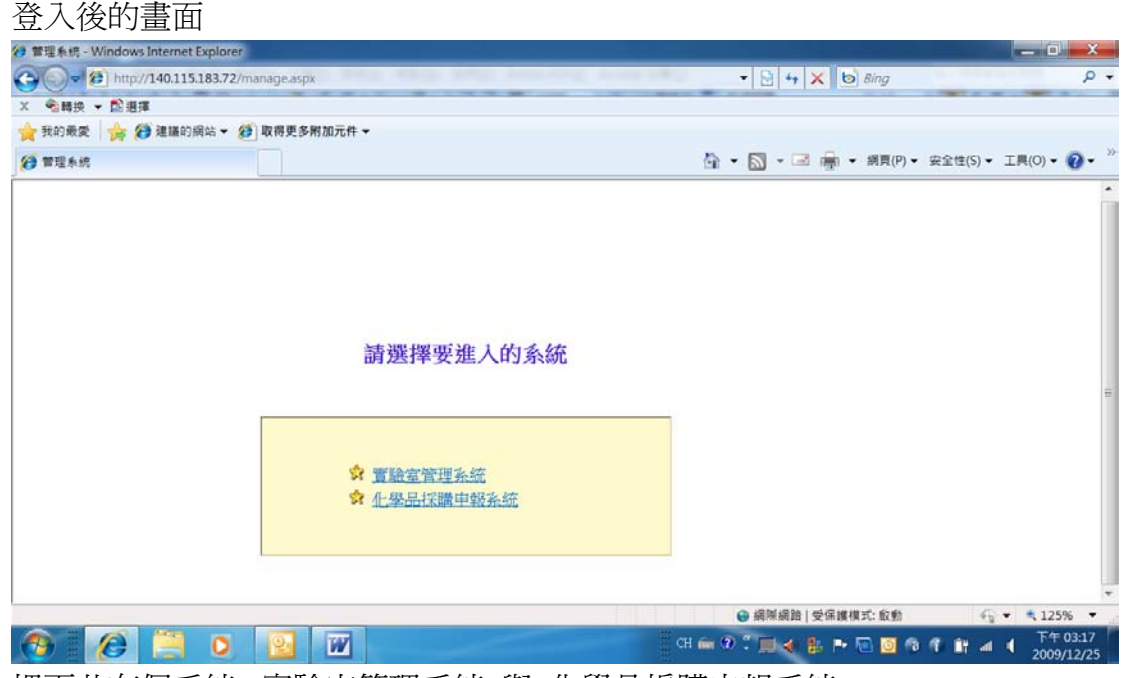

裡面共有個系統: 實驗室管理系統 與 化學品採購申報系統

# ◎修改密碼流程:

登入系統後: 點選: 實驗室管理系統

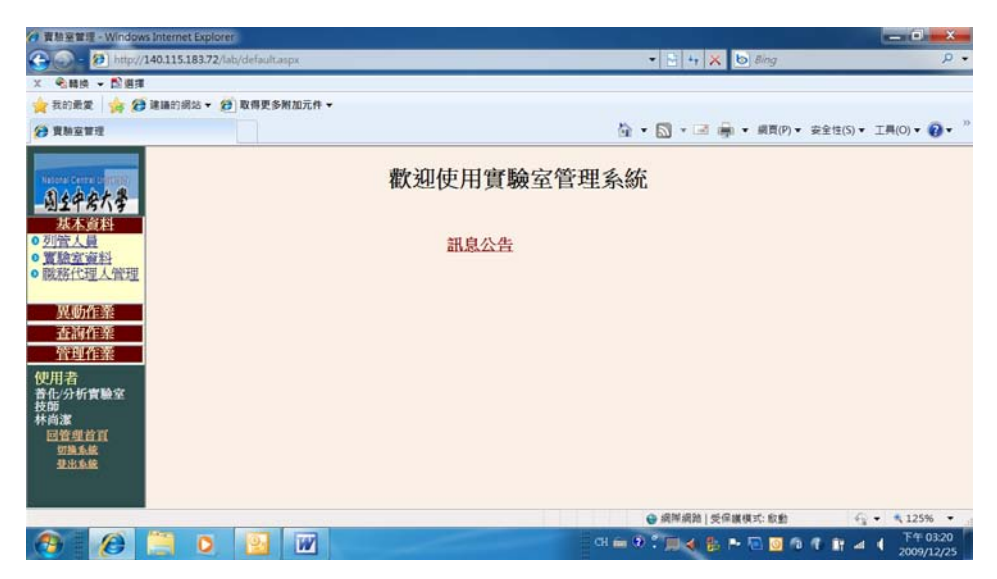

點選左方的異動作業:

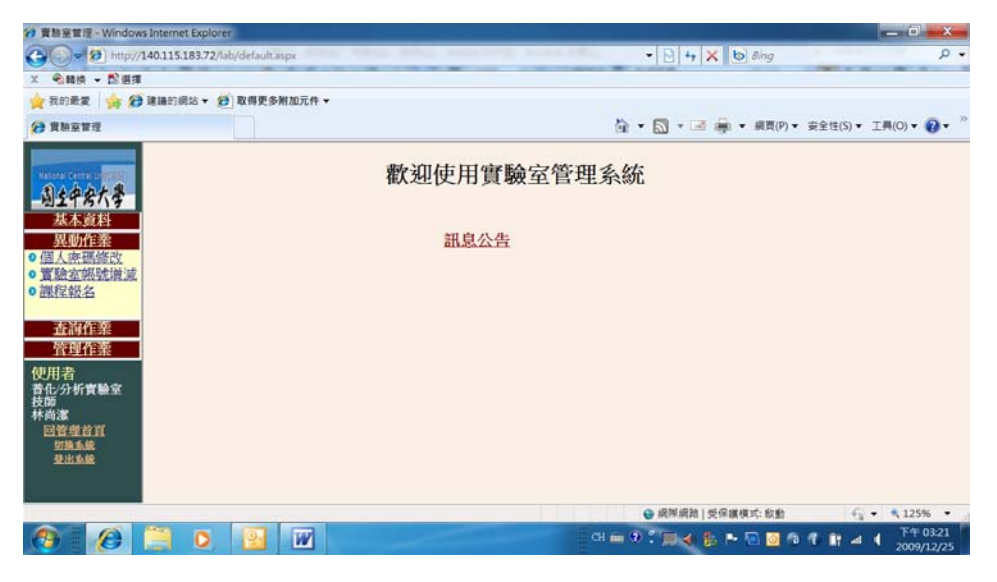

#### 點選: 個人密碼修改

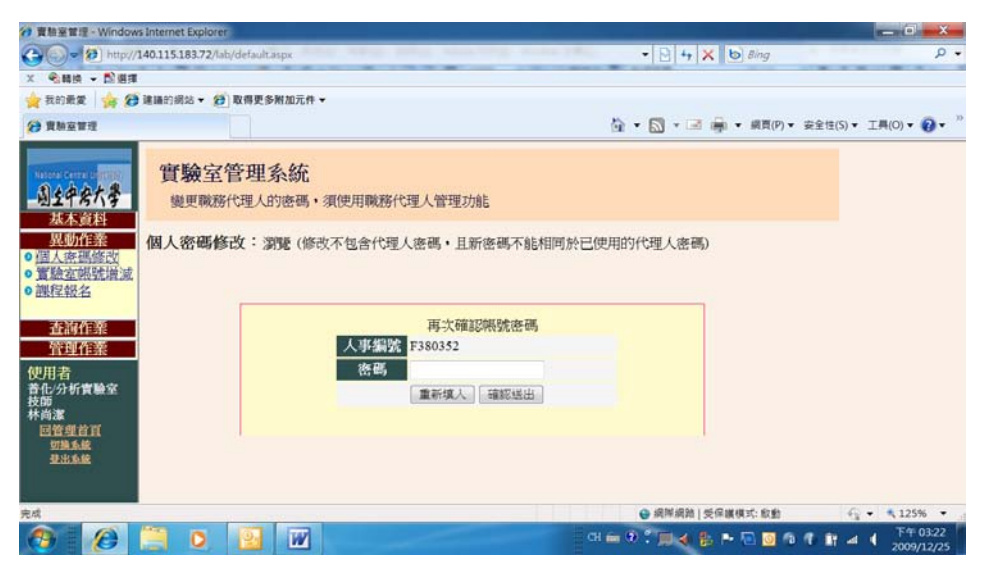

鍵入新的密碼後按確定送出,即完成密碼的修改

# ◎ 藥品的採購流程

登入系統後: 點選: 化學品採購申報系統

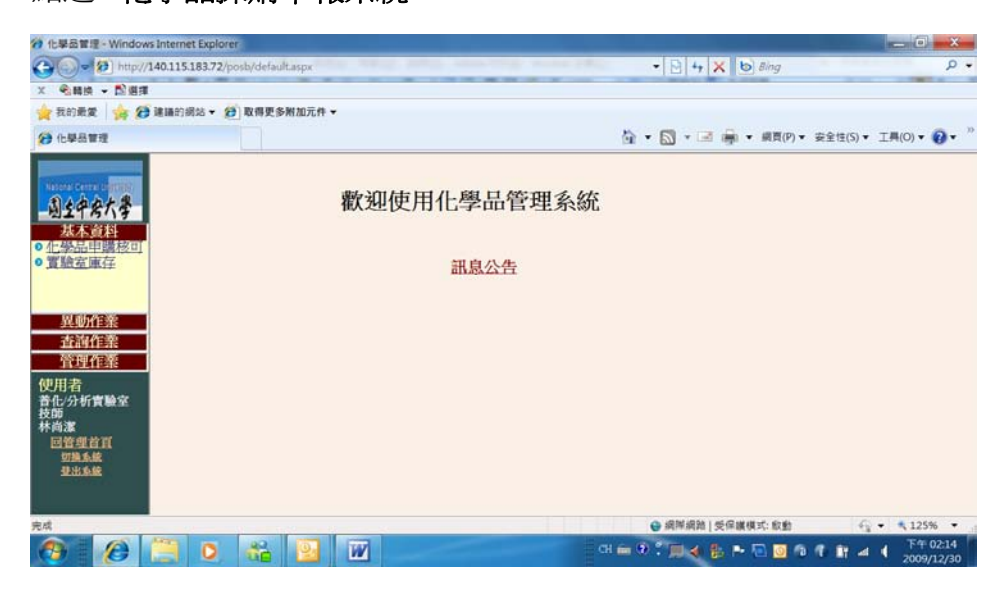

點選左方的異動作業:

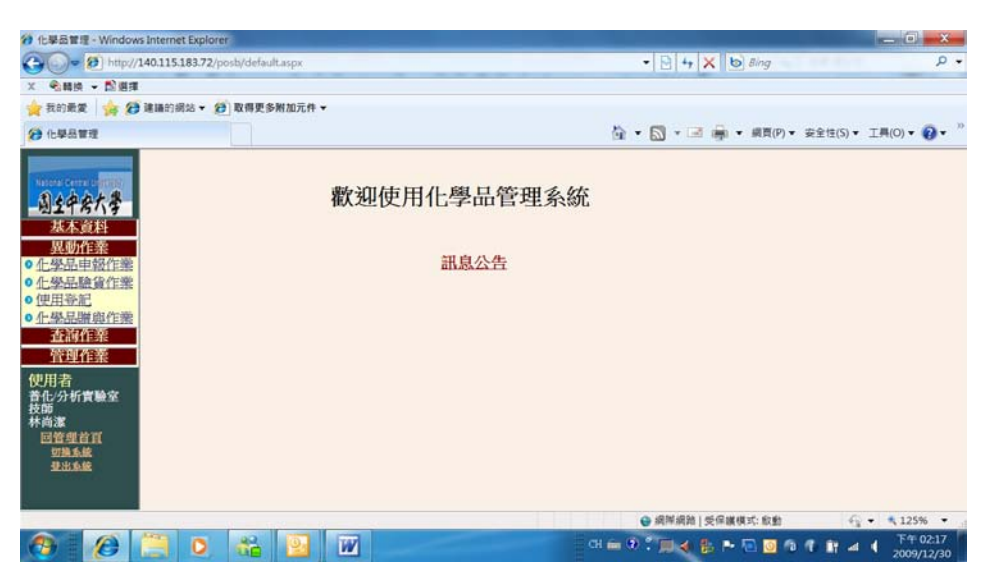

點選:化學品申報作業

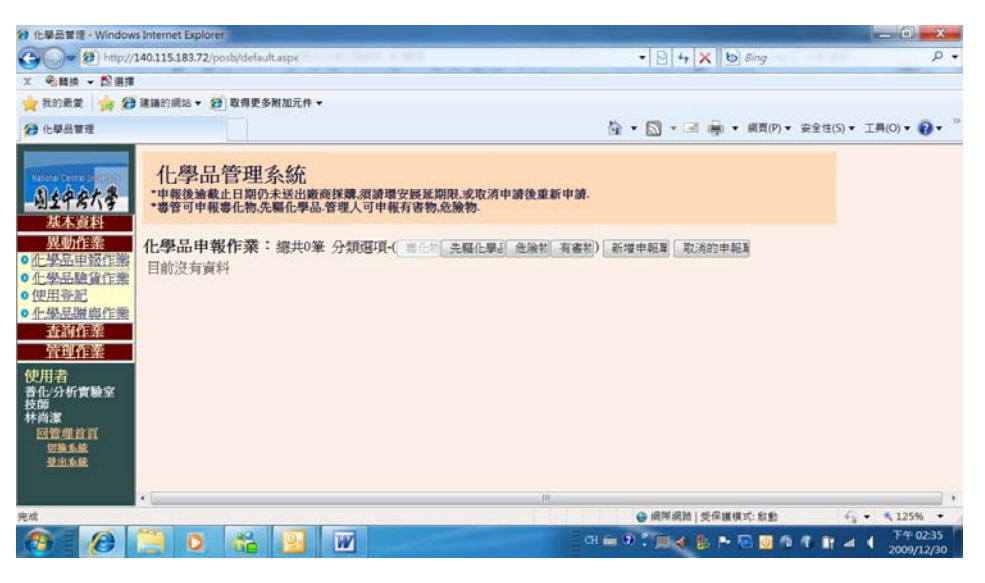

#### 點選: 右上角的新增申報單

| 🗩 🗢 😥 http://  | 😥 🗢 😥 http://140.115.183.72/posb/default.aspx |                       |                |              |                         |          | •     | - + 🗙 🕑 Bi   | ng         |        |         |
|----------------|-----------------------------------------------|-----------------------|----------------|--------------|-------------------------|----------|-------|--------------|------------|--------|---------|
| 2.889 - 12.89  | <                                             |                       |                |              |                         |          |       |              |            |        |         |
| 我的最爱 🁍 🖉       | 建築的                                           | 用站 🕶 😥 取              | 得更多附加元作        | **           |                         |          |       |              |            |        |         |
| 化學品管理          |                                               | 建稿的编站<br>https://ieon | line.microsoft | com/#ieslice |                         |          | 🗟 • 🛍 | • 🖃 👼 • #    | 頁(P)▼ 安全性( | S)▼ 工具 | (0) 🔻 🔞 |
| 副主中会大争<br>基本庭科 | 化                                             | 學品管                   | 理系統            |              |                         |          |       |              |            |        |         |
| 異動作素           | 化學                                            | 品申報作                  | 業:新増           | 申報單(毒化物)     | 佔選申報的化學品>>> 排           | 讐澤廠商>>   | 輸入申報  | 後數量 >> 確認實   | 发量>>完成     |        |         |
| 一學品甲酸作業        | 筆次                                            | CAS编號                 | 管制编號           | 化學品名稱        | 英文名稱                    | 核可數量     |       | 管理           |            |        |         |
| 即發記            | 1                                             | 110-82-7              | 082-01         | 環己烷          | Cyclohexane             | 4.000000 | 申報    |              |            |        |         |
| 學品譜與作業         | 2                                             | 1634-04-4             | 160-01         | 甲基第三丁基酸      | Methyl-tert-butyl ether | 4.000000 | 申報    |              |            |        |         |
| 查詢作業           | 3                                             | 67-66-3               | 054-01         | 三氯甲烷         | Chloroform              | 7.200000 | 車報    |              |            |        |         |
| 管理作業           | 4                                             | 71-43-2               | 052-01         | 苯            | Benzene                 | 4.080000 | 車報    |              |            |        |         |
| 刊者             | 5                                             | 75-05-8               | 105-01         | 乙腈           | Acetonitrile            | 4.500000 | 實驗室   | 存大於核可量       |            |        |         |
| レクトサイ育機室<br>0  | 6                                             | 7778-50-9             | 055-02         | 重銘稜鉀         | Potassium dichromate    | 0.250000 | 申報    |              |            |        |         |
| 尚潔<br>回管理首頁    |                                               |                       |                | 回測費          | A                       |          |       |              |            |        |         |
| 切換系統<br>登出系統   |                                               |                       |                |              |                         |          |       |              |            |        |         |
|                |                                               |                       |                |              |                         |          | 0 A   | 岸網路   受保護模式: | 取動         | Q • 1  | 125%    |
|                | -                                             | 0                     | 2 0            | W            |                         | CH (     | 0 : I |              |            | 4      | 下午(     |

點選:欲購買的藥品最右邊一欄的 申報

| 1 化學品管理 - Windows Internet Ex                 | cplorer                |                                                                                                    | the second second second second second second second second second second second second second second second s |               |
|-----------------------------------------------|------------------------|----------------------------------------------------------------------------------------------------|----------------------------------------------------------------------------------------------------|---------------|
| Coo / 140.115.183                             | 1.72/posb/default.aspx | And international Address of the local division of the local division of the local divis | • 🖻 🕂 🗙 💩 Bing                                                                                                 | • م           |
| × 全田県 • 即田市                                   |                        |                                                                                                    |                                                                                                    |               |
| 🚖 我的最爱 👍 🍘 建藤的網站                              | ▼ 20 取得更多附加元件 ▼        |                                                                                                    |                                                                                                    |               |
| 化學品管理                                         |                        |                                                                                                    | 🏠 🔹 🔂 🔹 📑 🚔 🔹 桌頁(P) 🔹 安全性(S)                                                                                   | ▼ I用(0) ▼ 🕢 ▼ |
|                                               | 0100505                | NTM T INT                                                                                                    |                                                                                                    |               |
| National Central Contribution                 | CAS编究                  | 110-82-7                                                                                                    |                                                                                                    |               |
| 国生中安大学                                        | 管制编號                   | 082-01                                                                                                    |                                                                                                    |               |
| 基本資料                                          | 中文名稱                   | 環己烷                                                                                                    |                                                                                                    |               |
| 異動作業                                          | 系核可總量                  | 50.000000 kg                                                                                                    |                                                                                                    |               |
| ● 化學品申報作業                                     | 系申報量                   | 0.000000 kg                                                                                                    |                                                                                                    |               |
| <ul> <li>● 化學品驗資作業</li> <li>● 使用容記</li> </ul> | 系採購量                   | 0.000000 kg                                                                                                    |                                                                                                    |               |
| ● 化學品譜與作業                                     | <b>永庫存量</b>            | 13.183000 kg                                                                                                    |                                                                                                    |               |
| 查詢作業                                          | 實驗室核可數量                | 4.000000 kg                                                                                                    |                                                                                                    |               |
| 百里住来                                          | 實驗室庫存                  | 0.000000 kg                                                                                                    |                                                                                                    | =             |
| 使用名<br>著化/分析實驗室                               | 可申報量                   | 4 kg                                                                                                    |                                                                                                    |               |
| 技師<br>林尚潔<br>回管塑首頁<br>切論系統<br>登出系統            | 選擇廠商                   | ◎ 友和貿易股份有限公司<br>◎ 台灣默克股份有限公司<br>◎ 景明化工股份有限公司                                                                                                    |                                                                                                    |               |
|                                               |                        | 回上一頁 送出資料                                                                                                    |                                                                                                    |               |
| 完成                                            |                        |                                                                                                    | · 網岸網路   受保護模式: 啟動                                                                                             |               |
| 🙆 🖉 🦳 (                                       | ) 👬 💽 🗰                |                                                                                                    | CH 📾 🖲 🔭 🜉 🍕 🎥 🎮 🔟 🙆 🚳 👎 👔                                                                                     | ▲ 「下午 02:51   |

點選:最下面的的廠商後按送出資料

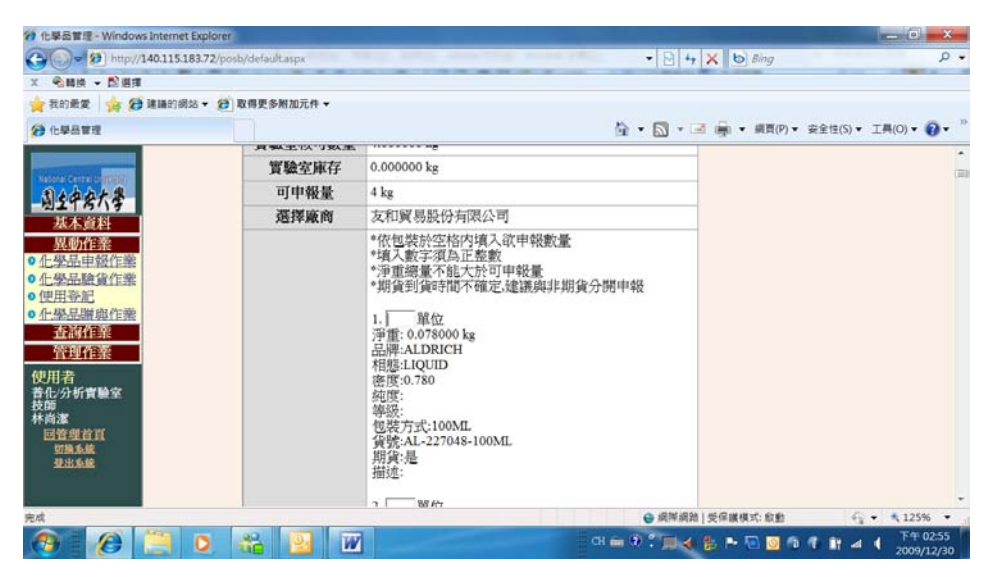

選擇想要的包裝,填入購買**單位**後,按最下方的**確認資料後**再按一下最下 方的**送出資料**,即完成**申報** 

| 1 化學品管理 - Window                                                                                                    | s Internet Explorer               | 8              |             |                               |              |                    | and the second second          | - 0 - X                  |
|----------------------------------------------------------------------------------------------------|-----------------------------------|----------------|-------------|-------------------------------|--------------|--------------------|--------------------------------|--------------------------|
|                                                                                                    | 140.115.183.72/pc                 | sb/default.asj | 7X          | of the second second          | a particular | • 🖻 4 🗙 💩 Bing     |                                | . م                      |
| × 全國語 · 四個語                                                                                                    |                                   |                |             |                               |              |                    |                                |                          |
| 🚖 我的最爱 👍 😥                                                                                                    | 建晶的網站 🕶 🭎                         | 取得更多附加         | 元件 ▼        |                               |              |                    |                                |                          |
| 他學品管理                                                                                                    |                                   |                |             |                               | 倚            | 🔹 🔊 🔹 🚔 🔹 網頁(P)    | <ul> <li>▼ 安全性(S) ▼</li> </ul> | 工具(0)▼ 🕢 ▼               |
| 中学品質量<br>http://140115183<br>通生学会大考<br>基本意料<br>思切作業<br>0.仁学品融資作業<br>0.仁学品融資作業<br>0.仕学品融資作業<br>0.仕学品融資作業<br>5.社学品融資作業 | 72/posb/defaulta<br>1口学面<br>化學品申載 | 管理系            | 统<br>增申報單(毒 | 化物                            |              |                    |                                |                          |
| 管理作業<br>使用者<br>昔化/分析實驗室<br>技師<br>回管理首頁<br>可強系並<br>基出系統                                                               |                                   |                |             | 化學品申報成功。emall通知成<br>③勁覽頁 電彈申報 | 助            |                    |                                |                          |
|                                                                                                    |                                   |                |             |                               |              | ● 網岸網路   受保護模式: 叙動 | 6                              | • • 125% •               |
| <b>@</b>                                                                                                    | 0                                 | 66             |             |                               | CH 🖮         | * * 🗩 🕹 🏞 🖻 🔯      | 6 A 11 4                       | 1 下午 02:57<br>2009/12/30 |

## ※如果是要購買新核可的藥品

登入系統後:

點選: 實驗室管理系統

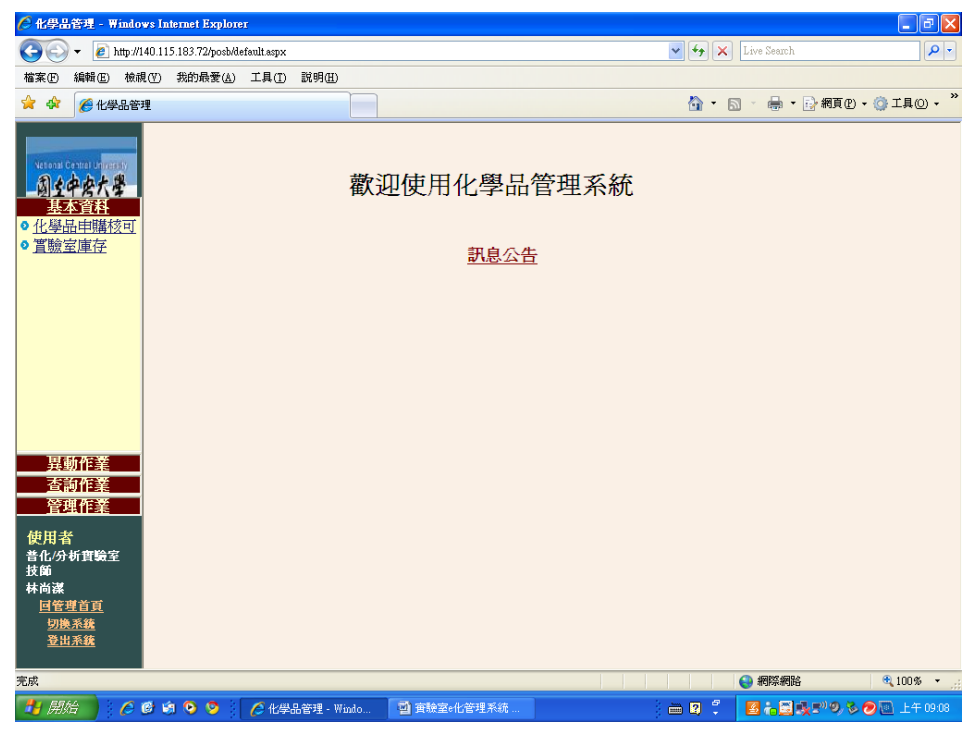

點選左方的資本資料下的實驗室庫存:

| 🏉 化學品管理 - Window                                                               | vs Interr       | net Explorer                      |                                          |                                           |                          |                                                                  |                    | _ 7 🛛      |
|--------------------------------------------------------------------------------|-----------------|-----------------------------------|------------------------------------------|-------------------------------------------|--------------------------|------------------------------------------------------------------|--------------------|------------|
| 💽 🗸 🖉 http://14                                                                | 40.115.18       | 33.72/posb/defaul                 | t.aspx                                   |                                           |                          | 🖌 🛃 🗙                                                            | Live Search        | <b>P</b> - |
| 檔案  編輯  医                                                                      | (12) 我          | 的最愛(A) エ                          | 具① 説明田                                   |                                           |                          |                                                                  |                    |            |
| 😭 🏟 🌈 化學品管理                                                                    | £               |                                   |                                          |                                           |                          | 🔓 • 🖻                                                            | ) 🔹 🖶 🔹 🔂 網頁 🕑 🔹 🍥 | 工具() • "   |
| Netonal Central University<br><u>俞文中皮大學</u><br>基本資料                            | 化<br>*請*新<br>*未 | 學品管<br>填寫實驗室中<br>核可的化學品<br>填寫庫存資料 | 理系統<br>正確的化學品庫存<br>尚未有庫存資料,<br>之化學品,將無法這 | 数量。若填入資料錯誤,<br>基管請先填項喜啟始庫存<br>進行申報、使用、赠與、 | 請連絡環安人<br>*資料。<br>棄置、盤點等 | 員進行 <b>修正。</b><br>作業。                                            |                    |            |
| ● <u>化學品申購核可</u><br>● <u>置驗室庫存</u>                                             | 化學              | 品實驗室                              | 車存:總共6筆,                                 | 目前第1頁,從第1~6筆                              | 分類選項-(                   | 毒化物 <b>先驅化學品</b> ) 填寫                                            | 啟始庫存               |            |
|                                                                                | 筆次              | CAS編號                             | 化學品名稱                                    | 英文名稱                                      | 庫存量                      | 上次異動                                                             | 行寫                 |            |
|                                                                                | 1               | 110-82-7                          | <u> 環已烷</u>                              | Cyclohexane                               | 0.000000 kg              | 填寫2009/12/30 上午 11:31:00<br>使用 <sup>2009/12/30</sup> 上午 12:00:00 | 使用                 |            |
|                                                                                | 2               | 1634-04-4                         | 甲基第三丁基醚                                  | Methyl-tert-butyl ether                   | 0.725200 kg              | 填寫2010/6/2 下午 04:10:00<br>使用 <sup>2010/6/2</sup> 上午 12:00:00     | 使用                 |            |
|                                                                                | 3               | 67-66-3                           | 三氯甲烷                                     | Chloroform                                | 2.984000 kg              | 2010/7/19 下午 04:12:00                                            | 到貨                 |            |
|                                                                                | 4               | 71-43-2                           | 菙                                        | Benzene                                   | 0.000000 kg              | 2009/12/30 上午 11:30:00                                           | 0 啓始               |            |
|                                                                                | 5               | 75-05-8                           | <u>乙腈</u>                                | Acetonitrile                              | 4.890900 kg              | 2010/7/23 上午 11:33:00                                            | 到貨                 |            |
| <u>異動作業</u>                                                                    | 6               | 7778-50-9                         | 重銘酸鉀                                     | Potassium dichromate                      | 0.240000 kg              | 2009/11/20 上午 11:04:00                                           | 0 啓始               |            |
| <u> </u>                                                                       |                 |                                   |                                          |                                           |                          |                                                                  |                    |            |
| <u><br/>使用者</u><br>者化分析實驗室<br>技師<br>林尚課<br><u>回管理首頁</u><br><u>切換系统</u><br>登出系统 | <               |                                   |                                          |                                           |                          |                                                                  |                    | 3          |
| 完成                                                                             |                 |                                   |                                          |                                           |                          |                                                                  | (2) 網際網路           | 100% -     |
|                                                                                | 8 in (          | 0 0 7                             | 化巴马等理,Windo                              | 前 审验家。化管理系结                               |                          | 2 👝 🔊 🖉                                                          |                    | 上午 09:16   |

點選表格右上方的填寫起始庫存

就會出現新增核可藥品的品項,再點入該項藥品後**填寫起始庫存為0** 就可以到異動作業下的新增請購採買藥品(請參考藥品請購流程)

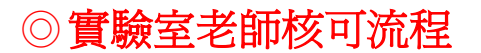

### 系統會直接發信給實驗室老師,請老師進入系統去點選

| 🔄 中央大學實驗室化學品申報板可通知 = 鄧件 (HTML)                                                          |                                                                             |
|-----------------------------------------------------------------------------------------|-----------------------------------------------------------------------------|
| 「 編載(E) 編輯(E) 檢視(公) 插入(D) 档式(Q) 工具(D) 執行(A) 説明(H) Adobe PDF(P)                          |                                                                             |
| · (3) 回蜀(B) (3) 全部回蜀(L) (3) 時茶(LO) (3) (3) (3) (3) (3) (3) (3) (3) (3) (3               |                                                                             |
| 按一下此或以期欲速结。為了保護它的安全,此電子解件中的連結已結開閉。                                                      |                                                                             |
| 本部学者: ● gravelin 役ない edu tee (竹牛者: gravelin 役ない edu tee (竹牛者: gravelin 役ない edu tee 夏秋春: | 寄件日期: 2009/12/30 (第三)上午 11:09                                               |
| 主旨: 中央大学實驗至10%的申转校问题AI                                                                  |                                                                             |
| 林岡家尔廷・<br>義物管理人已新増化學品申報・請進入化學品管理系統核可該申報單<br>期謝<br>網址:http://140.115.183.72              | 21002<br>-7<br>2/30<br>2/30<br>2/30<br>2/30<br>2/30<br>2/30<br>2/30<br>2/30 |
|                                                                                         | 式:100ML -                                                                   |

老師登入系統後:

### 先進化學品採購申報系統>>異動作業>>化學品申報核可

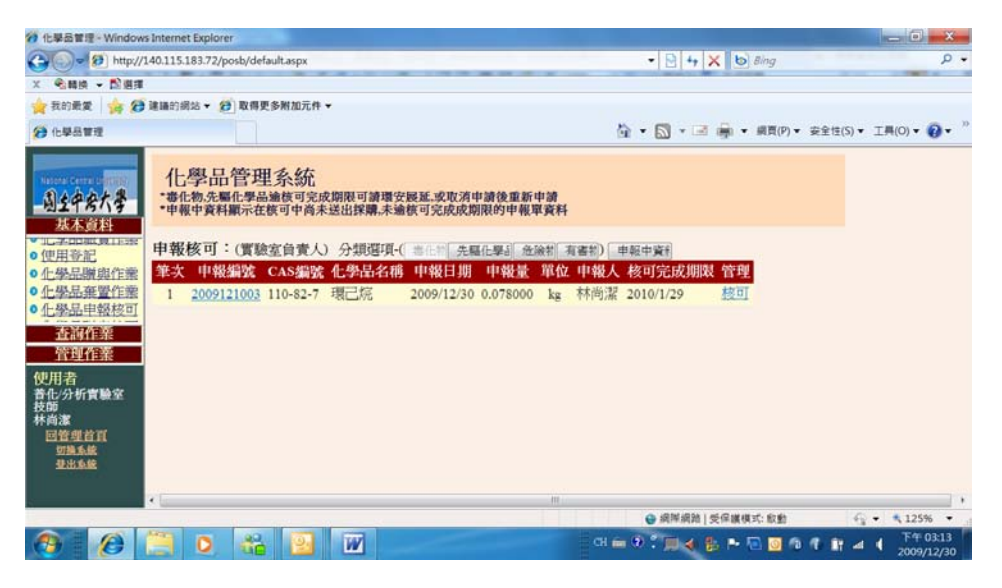

點選:藥品最右邊的核可

| TERED HITE - WINDOW                          | vs internet explorer            | C. B                         |                                         |                                                                                                    |              |
|----------------------------------------------|---------------------------------|------------------------------|-----------------------------------------|----------------------------------------------------------------------------------------------------|--------------|
| G G M nttp:                                  | /140.115.183./2/posb/0e         | raurtaspx                    |                                         | • 🗠 + 🗡 🙆 sing                                                                                                    |              |
| × 名精技 - 四個月                                  | l<br>Frankright (d) mar         |                              |                                         |                                                                                                    |              |
| 實 我的氣度   196 2                               | ・連續的約35 * 20 取得的                | 史多附加元件 🔻                     |                                         |                                                                                                    |              |
| 化學品管理                                        |                                 |                              |                                         | ☆ * ○ * □ ● * 順頁(P) * 安全性(S                                                                                                    | )▼ 工具(0)▼ 🕢▼ |
| 国主中会大学                                       | 化學品管理<br>•毒化物先屬化學品<br>•申報中資料顯示在 | 里系統<br>品油核可完成期限<br>E核可中尚未送出新 | 可讀環安展延.或取消中讀後重新申讀<br>詳購,未逾核可完成成期限的申報單資料 |                                                                                                    | ĺ            |
| 1. テロー 夏日来<br>使用登記<br>) 化學品願與作業<br>) 化學品棄置作業 | 申報核可:                           |                              |                                         |                                                                                                    | E            |
| 1.量品申報核可<br>查詢作業<br>管理作業                     |                                 |                              | 確定核可下列化學申報                              |                                                                                                    |              |
| 使用者<br>著化/分析實驗室<br>技師<br>林尚潔                 |                                 |                              | 回上一頁 送出核可                               |                                                                                                    |              |
| 回管理首直                                        |                                 | 申報编號                         | 2009121003                              |                                                                                                    |              |
| UNA SE                                       |                                 | CAS编號                        | 110-82-7                                |                                                                                                    |              |
|                                              |                                 | 管制编號                         | 082-01                                  |                                                                                                    |              |
| e et                                         |                                 |                              | A latend fit.                           | Q 通常通知 ( 各层建模式 和新                                                                                                    | G • • 125% • |
| 2.799                                        |                                 |                              |                                         | A NUMBER OF STREET, STREET, ST |              |

點選: 送出核可

| 1 化學品管理 · Windows                                                 | s Internet Explorer                   |                                |                             |                    |            |                 |         | _ D _ X                |
|-------------------------------------------------------------------|---------------------------------------|--------------------------------|-----------------------------|--------------------|------------|-----------------|---------|------------------------|
| - 11 http://1                                                     | 140.115.183.72/por                    | b/default.aspx                 | said to be over             | The name of Street | • 🖻        | 4 🗙 🕑 8/ng      |         | ۰ م                    |
| × 全和法 • 128月                                                      |                                       |                                |                             |                    |            |                 |         |                        |
| 🚖 我的最爱 👍 🥵                                                        | 建藤的網站 🕶 🤔                             | 取得更多附加元件 👻                     |                             |                    |            |                 |         |                        |
| 他學品管理                                                             |                                       |                                |                             |                    | 🖄 • 🔊 ·    | • 📑 🚔 • 網頁(P) • | 安全性(S)▼ | 工具(0)▼ 🕢 ▼ "           |
| ▲土年会大考<br>基本資料<br>• 北美田岡県田本<br>• 住屋島間奥住業<br>● 仕學品間與住業<br>● 仕學品間在業 | 化學品名<br>• 毒化物先屬何<br>• 申報中資料器<br>申報核可: | 言理系統<br>□學品遍核可完成購<br>□示在核可中尚未送 | 限可請還安展延或取消中<br>出採購,未逾核可完成成期 | 请後重新申請<br>很的申報單資料  |            |                 |         |                        |
| ● <u>化學品申報核可</u><br>查詢作業<br>管理作業                                  |                                       |                                |                             |                    |            |                 |         |                        |
| 使用者<br>音化/分析實驗室<br>技師<br>回管型首頁<br>型強系統<br>型出系統                    |                                       |                                | 化學品申報核可成了                   | hemail通知成功<br>1    |            |                 |         |                        |
| 完成                                                                |                                       |                                |                             |                    | 🖕 iRM      | 捐助   受保護模式: 啟動  | 6       | • • 125% •             |
| <b>()</b>                                                         | 📜 O                                   | <b>66</b> 🔁                    | W                           |                    | al 🖮 🕘 🔭 📖 | 🔞 🐉 🍽 🖻 🧕 A     | 1 1 4   | 下午 03:15<br>2009/12/30 |

即完成各實驗室第一階段採購流程

當此一請購申報單跑完系安管人員再到校環安人員,系統會再發 mail 通知請購人,請購人再進入**化學品採購申報系統**點選**異動作業**下的**化學品申報核可**中確認,才算跑完完整的請購流程

### ◎藥品到貨之驗貨流程:

如藥品上已有貼紙

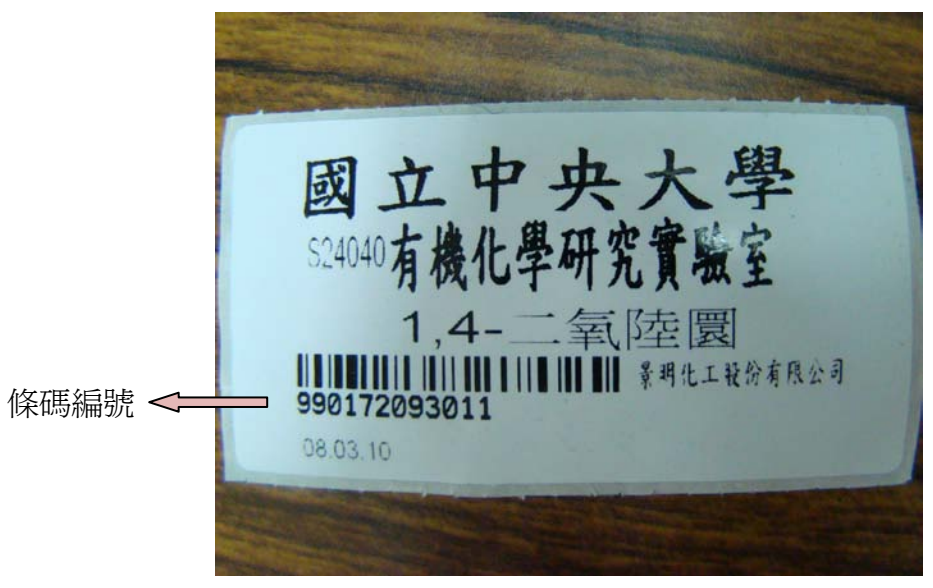

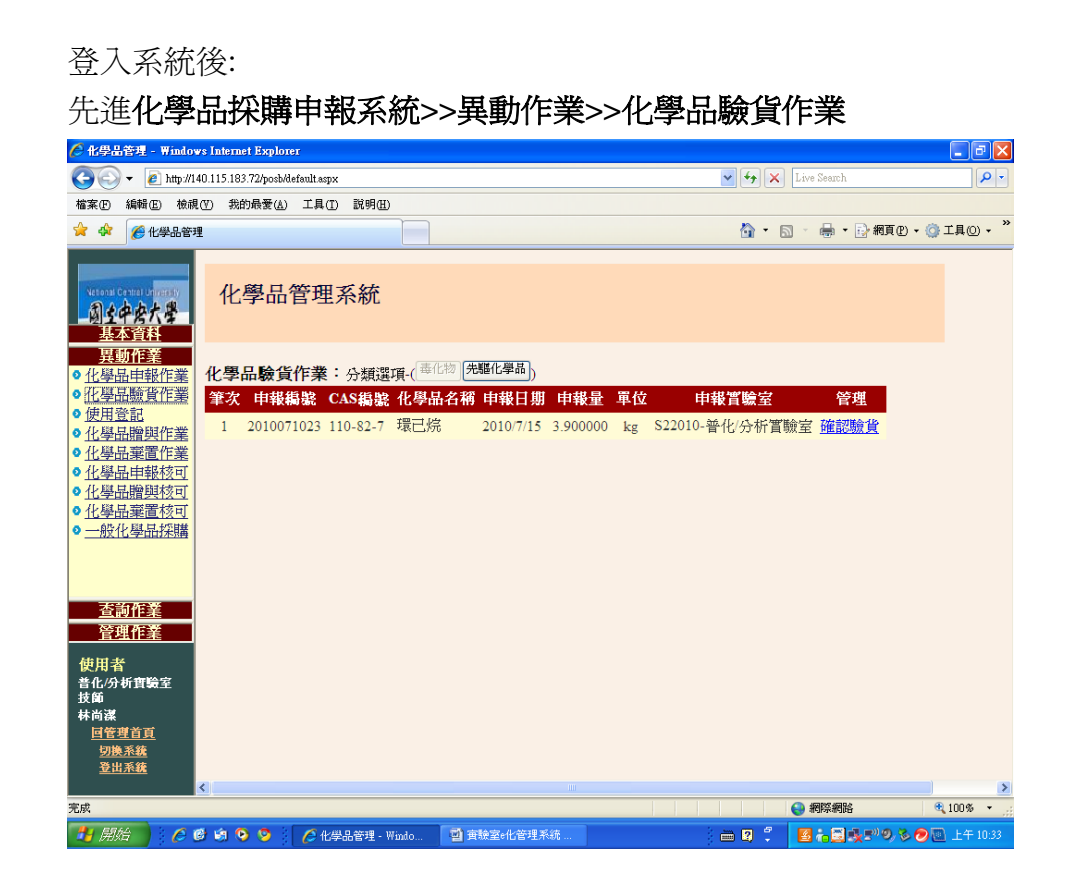

#### 點選表格右上方的確認驗貨

| 🏉 化學品管理 - Windows Internet Explore                                                                                                    | 5             |                                                                                                    |                       | - 7 🛛      |
|----------------------------------------------------------------------------------------------------|---------------|----------------------------------------------------------------------------------------------------|-----------------------|------------|
| Goo ▼                                                                                                    | fault.aspx    |                                                                                                    | 🖌 🎸 🗙 Live Search     | <b>P</b> - |
| 檔案 E 編輯 E 檢視 (Y) 我的最愛 (A)                                                                                                    | 工具(I) 說明(H)   |                                                                                                    |                       |            |
| 😭 🍄 🌈 化學品管理                                                                                                    |               |                                                                                                    | 🟠 🔹 🗟 👘 🖶 😨 網頁(2) 🗸 🎯 | 工具(2) • "  |
|                                                                                                    | し.し.し.桐龍      |                                                                                                    |                       | ^          |
| Netional Central Internation                                                                                                    | 化學品名稱         | 環己烷                                                                                                    |                       |            |
| 司之中安大學                                                                                                    | 系所名稱          | 化學系                                                                                                    |                       |            |
| <u>基本資料</u>                                                                                                    | 實驗室名稱         | S22010 普化/分析實驗室                                                                                                |                       |            |
| <u>異動作業</u>                                                                                                    | 申報人           | 林尙潔                                                                                                    |                       |            |
| <ul> <li>○ 化學品牌報作業</li> <li>○ 化學品驗貨作業</li> </ul>                                                                                                    | 申報日期          | 2010/7/15 上午 11:46:00                                                                                          |                       |            |
| ●使用登記                                                                                                    | 採購數量          | 3.900000 kg                                                                                                    |                       |            |
| <ul> <li> <u>化學品贈與作業</u> <u>0 化學品要素作業</u> <u>0 化學品申報核可</u> <u>0 化學品贈與核可</u> <u>0 化學品贈與核可</u> <u>0 化學品課置核可</u> <u>0 小般化學品採購</u> <u>西韵作業</u> <u>否韵作業</u> </li> </ul> | 商品内容          | 60. 品牌RDH<br>相態LIQUD<br>密度0.780<br>純度<br>等級:<br>包裝方式:2.5L<br>貨號RD-33117-2.5L<br>期貨是<br>描述(淨重1.950000kg) 數量 x 2 |                       | E          |
|                                                                                                    | 販售公司          | 友和貿易股份有限公司                                                                                                    |                       |            |
| 使用者                                                                                                    | 採購單號          | 990159                                                                                                    |                       |            |
| 音化/分析實驗至<br>技師                                                                                                    | 採購備註          | 化學系林尙潔助教普化/分析實驗室                                                                                               |                       |            |
| 林尚潔                                                                                                    | 到貨期限          | 2010/7/19                                                                                                    |                       |            |
| <u>田田祖日見</u><br><u>切換系統</u>                                                                                                    | 條碼編號          |                                                                                                    |                       |            |
| <u>登出系統</u>                                                                                                    |               | 上一頁  重新填寫  確認到貨                                                                                                |                       | ~          |
| 完成                                                                                                    |               |                                                                                                    | (2) 網際網路              | 100% -     |
| 🛃 Alda) 🛛 🖉 🎯 🏟 😒 😒 👔                                                                                                    | 🌔 化學品管理 - Win | do 🧃 實驗室+化管理系統                                                                                                 |                       | 上午 10:35   |

將貼紙上的數字輸入表格最下方的**條碼編號**欄位裡,再按下**確認到貨**即可。

※如果藥品罐上沒有貼紙,則表示廠商未先到環安中心,故需自行將 發票右上角的出貨單號告知環安中心以便產生條碼貼紙,之後即可以上述 方式完成驗貨。